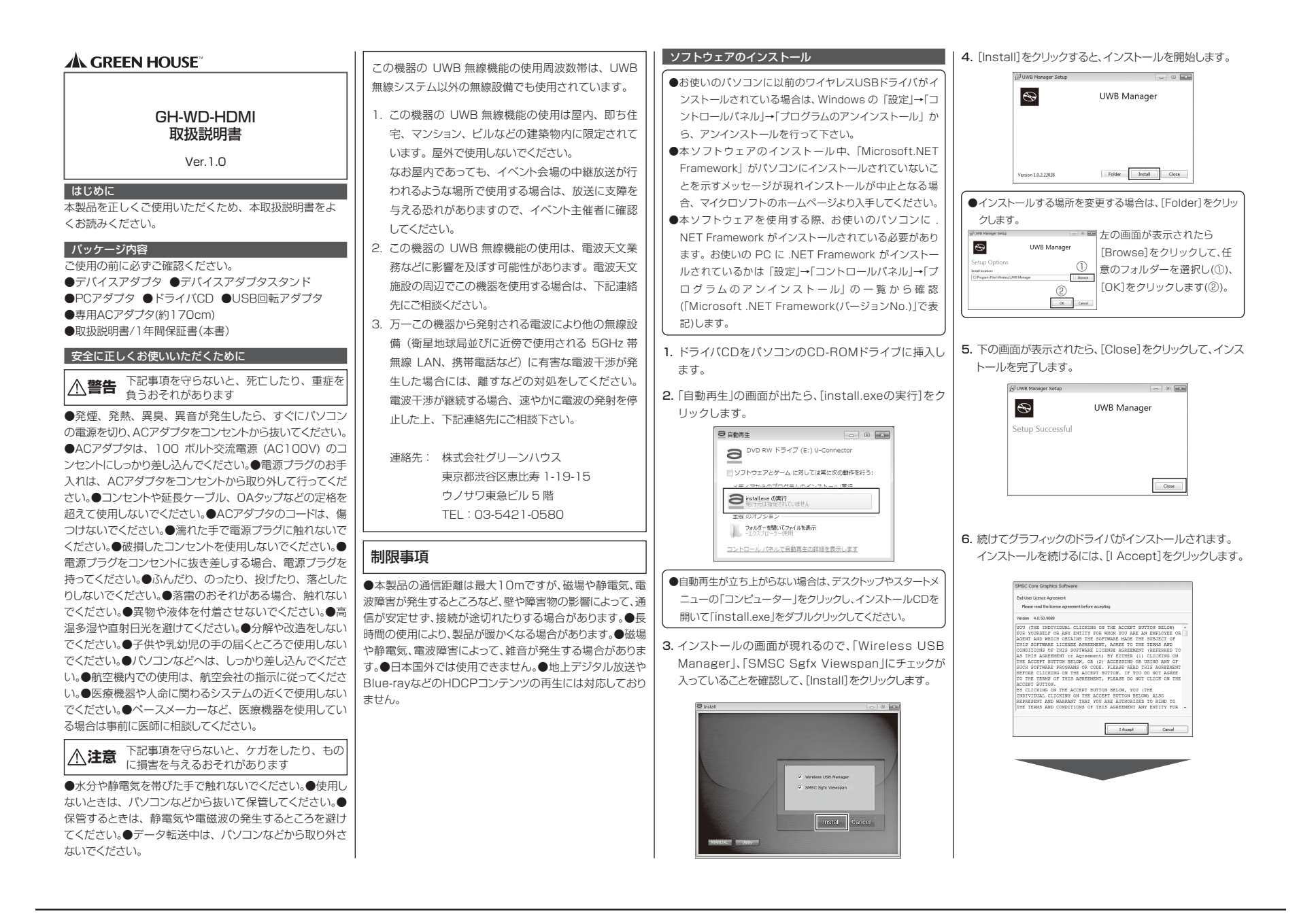

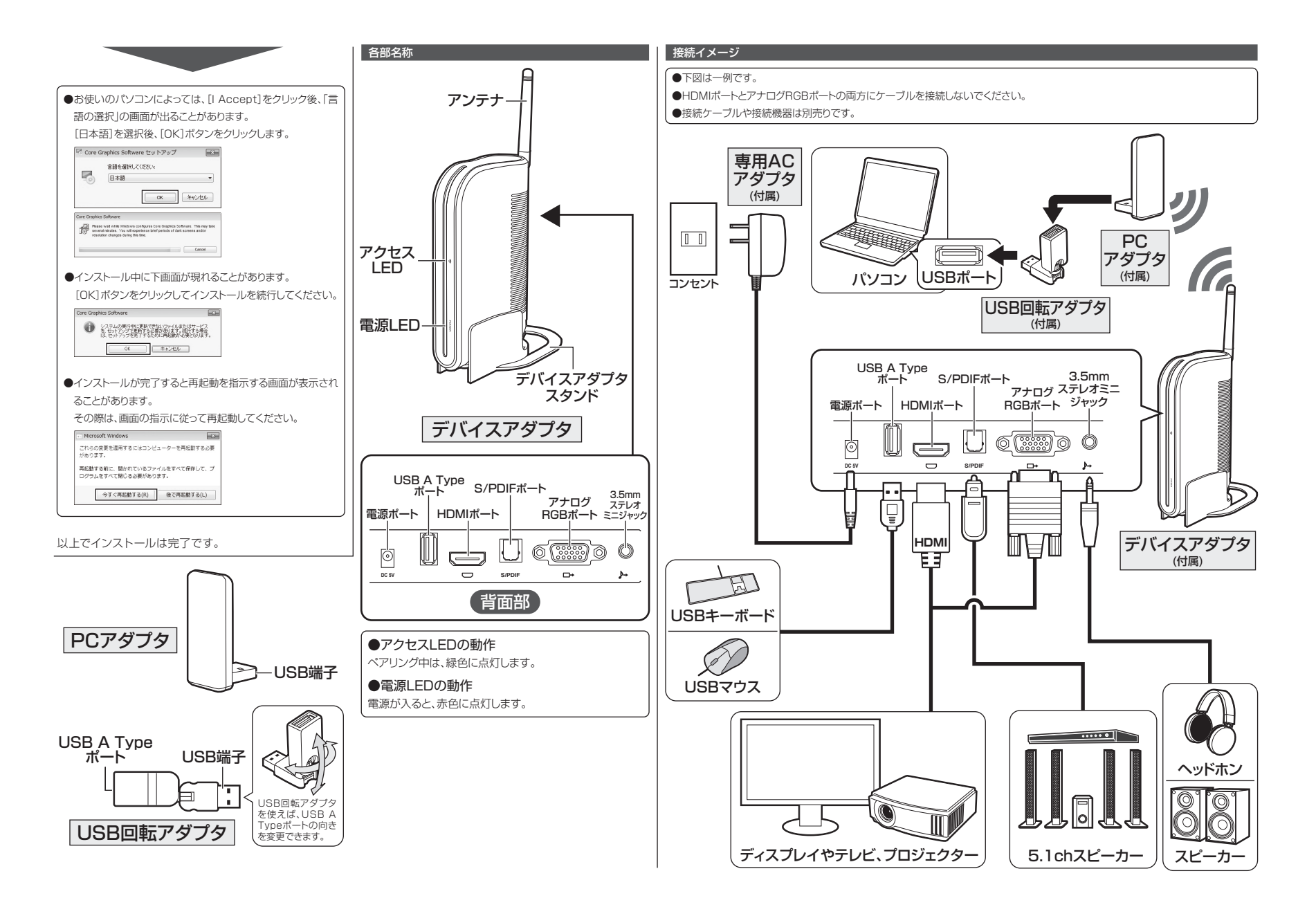

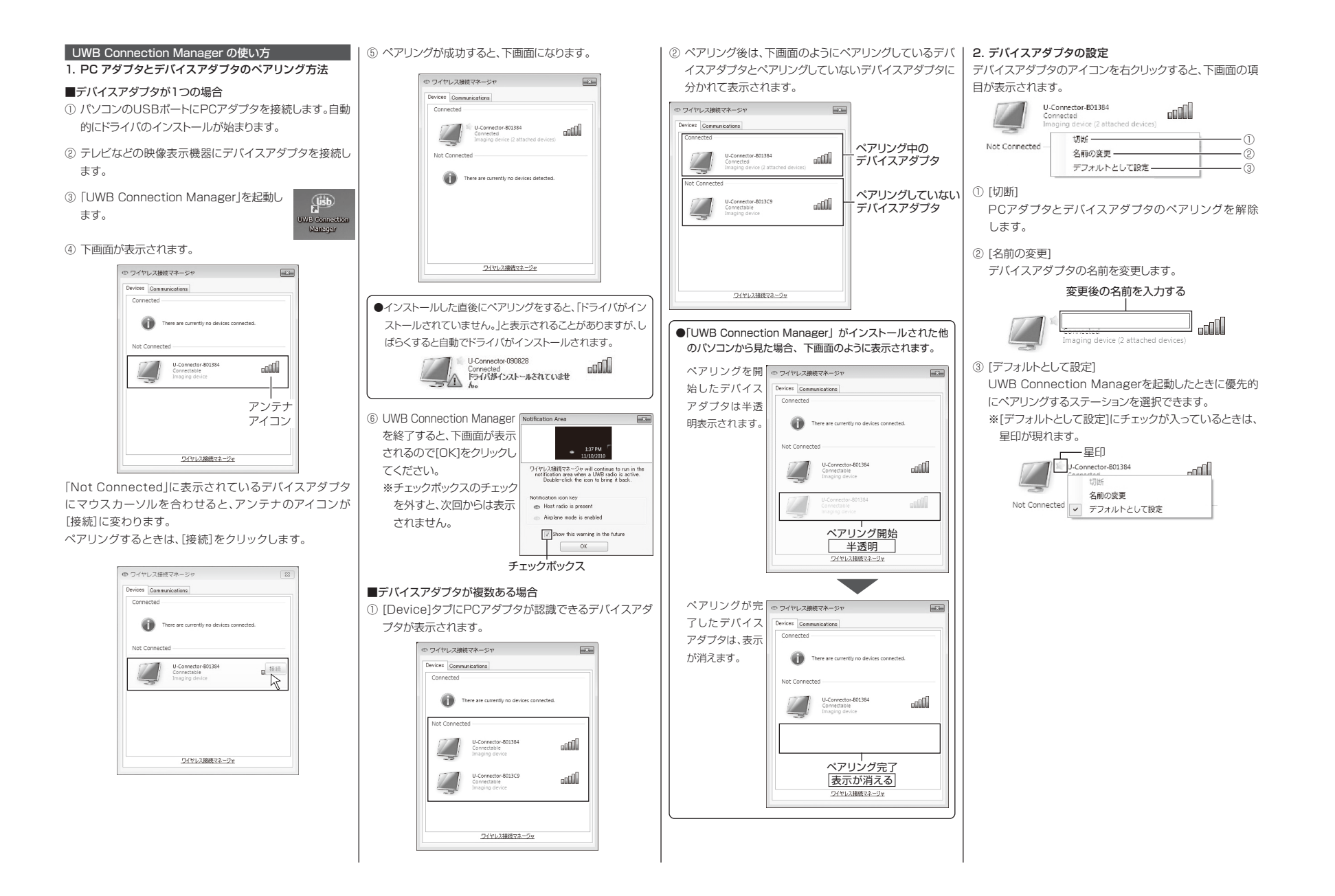

## 3. UWB Connection Manager の設定

|                                                                                                    | © ワイヤレス接続マネージャ                                                                                                    |
|----------------------------------------------------------------------------------------------------|----------------------------------------------------------------------------------------------------|
|                                                                                                    | Devices Communications                                                                                                    |
|                                                                                                    | Name Type                                                                                                    |
|                                                                                                    | Alereon WUSB Host Adapter USB                                                                                                    |
|                                                                                                    | Host radio properties                                                                                                    |
|                                                                                                    | Manufacturer: Alereon, Inc.                                                                                                    |
|                                                                                                    | Requested Channel: Automatic (Recommended)                                                                                                    |
| İ                                                                                                    | Radio Status: The device is working property.                                                                                                    |
|                                                                                                    | - Apply                                                                                                    |
|                                                                                                    | Communication status                                                                                                    |
| Ī                                                                                                    | UVB communication is ON                                                                                                    |
|                                                                                                    | ・(タイプ)                                                                                                    |
|                                                                                                    |                                                                                                    |
| st                                                                                                    | radio properties(無線のプロパティ)                                                                                                    |
| st<br>an                                                                                                    | radio properties(無線のブロパティ)<br>ufacturer:                                                                                                    |
| st<br>an<br>告                                                                                                    | <b>radio properties(無線のブロパティ)</b><br>ufacturer:<br>会社名を表示します。                                                                                                    |
| st<br>an<br>告                                                                                                    | radio properties(無線のブロパティ)<br>ufacturer:<br>会社名を表示します。<br>ent Channel:                                                                                                    |
| st<br>an<br>造<br>Irr<br>用                                                                                                    | <b>radio properties(無線のブロバティ)</b><br>ufacturer:<br>会社名を表示します。<br>ent Channel:<br>中のチャンネルを表示します。                                                                                                    |
| st<br>an<br>造 urr<br>用                                                                                                    | radio properties(無線のブロパティ)<br>ufacturer:<br>会社名を表示します。<br>ent Channel:<br>中のチャンネルを表示します。<br>uested Channel:                                                                                                    |
| t<br>r<br>i                                                                                                    | radio properties(無線のブロバティ)<br>ufacturer:<br>会社名を表示します。<br>ent Channel:<br>中のチャンネルを表示します。<br>Jested Channel:<br>時時に選択されている[Automatic(Recommended                                                                                                    |
| an<br>告<br>r<br>可<br>日<br>ロ<br>出<br>い                                                                                                    | radio properties(無線のブロバティ)<br>ufacturer:<br>会社名を表示します。<br>ent Channel:<br>中のチャンネルを表示します。<br>Jested Channel:<br>苛時に選択されている[Automatic(Recommended<br>ら変更しないでください。                                                                                                    |
| st<br>lan造 urr<br>用 eq出か ad                                                                                                    | radio properties(無線のブロパティ)<br>ufacturer:<br>会社名を表示します。<br>ent Channel:<br>中のチャンネルを表示します。<br>uested Channel:<br>時時に選択されている[Automatic(Recommended<br>ら変更しないでください。<br>o Status:(無線ステータス)                                                                                                    |
| stan造 ur用 stalbor ad線                                                                                                    | radio properties(無線のブロパティ)<br>ufacturer:<br>会社名を表示します。<br>ent Channel:<br>中のチャンネルを表示します。<br>uested Channel:<br>筒時に選択されている[Automatic(Recommended<br>ら変更しないでください。<br>o Status:(無線ステータス)<br>の通信状態を表示します。                                                                                                    |
|                                                                                                    | radio properties(無線のプロパティ)<br>ufacturer:<br>会社名を表示します。<br>ent Channel:<br>中のチャンネルを表示します。<br>uested Channel:<br>時時に選択されている[Automatic(Recommended<br>ら変更しないでください。<br>o Status:(無線ステータス)<br>D通信状態を表示します。<br>ing properly 「新作中」                                                                                             |
|                                                                                                    | radio properties(無線のプロパティ)<br>ufacturer:<br>会社名を表示します。<br>ent Channel:<br>中のチャンネルを表示します。<br>uested Channel:<br>筒時に選択されている[Automatic(Recommended<br>ら変更しないでください。<br>o Status:(無線ステータス)<br>D通信状態を表示します。<br>ing properly. 動作中<br>active 停止中                                                                                |
|                                                                                                    | radio properties(無線のブロバティ)<br>ufacturer:<br>会社名を表示します。<br>ent Channel:<br>中のチャンネルを表示します。<br>Jested Channel:<br>商時に選択されている[Automatic(Recommended<br>5変更しないでください。<br>o Status:(無線ステータス)<br>の通信状態を表示します。<br>ing properly.<br>動作中<br>active                                                                                 |
|                                                                                                    | radio properties(無線のブロパティ)<br>ufacturer:<br>会社名を表示します。<br>ent Channel:<br>ゆのチャンネルを表示します。<br>uested Channel:<br>時時に選択されている[Automatic(Recommended<br>ら変更しないでください。<br>o Status:(無線ステータス)<br>D通信状態を表示します。<br>ing properly. 動作中<br>active 停止中                                                                                |
| trun her r m a her r m a | radio properties(無線のブロバティ)<br>ufacturer:<br>会社名を表示します。<br>ent Channel:<br>中のチャンネルを表示します。<br>uested Channel:<br>筒時に選択されている[Automatic(Recommended<br>5変更しないでください。<br>o Status:(無線ステータス)<br>の通信状態を表示します。<br>ing properly. 動作中<br>active 停止中<br>y<br>Dボタンは使用しません。                                                           |
| sta造ur用 er出か et線loit pc m                                                                                                    | radio properties(無線のブロバティ)<br>ufacturer:<br>会社名を表示します。<br>ent Channel:<br>中のチャンネルを表示します。<br>uested Channel:<br>時時に選択されている[Automatic(Recommended<br>5変更しないでください。<br>o Status:(無線ステータス)<br>の通信状態を表示します。<br>ing properly. 動作中<br>active 停止中<br>y<br>Dボタンは使用しません。<br>munication status(通信ステータス)                             |
| stan造 un 用 staltable di線  近   九一 m VE                                                                                                    | radio properties(無線のブロバティ)<br>ufacturer:<br>会社名を表示します。<br>ent Channel:<br>中のチャンネルを表示します。<br>Jested Channel:<br>時時に選択されている[Automatic(Recommended<br>5変更しないでください。<br>o Status:(無線ステータス)<br>D通信状態を表示します。<br>ing properly. 動作中<br>active 停止中<br>y<br>Dボタンは使用しません。<br>munication status(通信ステータス)<br>3 Connection is ON / OFF |

| 是士韦元解像度                                                                                                    | HDMI:0W/XCA(2048×1152)                                                                                                    |  |  |
|----------------------------------------------------------------------------------------------------|----------------------------------------------------------------------------------------------------|--|--|
| 取八衣小件隊反                                                                                                    | 7+0/00000000000000000000000000000000000                                                                                                    |  |  |
|                                                                                                    | ) D2RGB.FHD(1920×1080)                                                                                                    |  |  |
| 到回丹:土 件 隊 反                                                                                                    | 1080p (1920×1080) 30tps                                                                                                    |  |  |
| )但1日此解                                                                                                    | 最大 I UM                                                                                                    |  |  |
|                                                                                                    | ※通信距離は日女で9。周辺状況により通                                                                                                    |  |  |
|                                                                                                    | 信距離の変わる可能性かめります。                                                                                                    |  |  |
| 暗号化万式                                                                                                    | 128ビットAES暗号化セキュリティ                                                                                                    |  |  |
| ACアタブタ                                                                                                    | 入力:100V 50/60Hz、出力:DC5V                                                                                                    |  |  |
| 映像出力接続端子                                                                                                    | HDMI、アナログRGB                                                                                                    |  |  |
| 音声出力端子                                                                                                    | S/PDIF (5.1ch)                                                                                                    |  |  |
|                                                                                                    | 3.5mmステレオミニジャック                                                                                                    |  |  |
| USB端子                                                                                                    | USB A Type×1ポート※1                                                                                                    |  |  |
| USB対応クラス                                                                                                    | ヒューマンインターフェースデバイス※2                                                                                                    |  |  |
| 接続                                                                                                    | USB A Type(オス)                                                                                                    |  |  |
| 無線通信方式                                                                                                    | UWB(Ultra Wide Band)/IEEE 802.15.3a                                                                                                    |  |  |
| 利用帯域                                                                                                    | Band Group6(7392~8976MHz)                                                                                                    |  |  |
| 動作環境                                                                                                    | 5°C~35°C                                                                                                    |  |  |
| 外形寸法                                                                                                    | デバイスアダプタ:W30×D85×H150(mm)                                                                                                    |  |  |
|                                                                                                    | PCアダプタ:W30×D85×H150(mm)                                                                                                    |  |  |
| 本体重量                                                                                                    | デバイスアダプタ:約162g                                                                                                    |  |  |
|                                                                                                    |                                                                                                    |  |  |
|                                                                                                    | PCアダプタ:約8g                                                                                                    |  |  |
| ※1:アイソクロナ                                                                                                    | PCアダプタ:約8g                                                                                                    |  |  |
| ※1:アイソクロナ<br>※2:すべての機器                                                                                                    | PCアダプタ:約8g<br>-ス転送には対応しておりません。<br>器の動作を保証するものではありません。                                                                                                    |  |  |
| ※1:アイソクロナ<br>※2:すべての機器                                                                                                    | PCアダプタ:約8g<br>-ス転送には対応しておりません。<br>器の動作を保証するものではありません。                                                                                                    |  |  |
| <ul> <li>※1:アイソクロナ</li> <li>※2:すべての機器</li> </ul>                                                                                                    | PCアダプタ:約8g<br>-ス転送には対応しておりません。<br>器の動作を保証するものではありません。                                                                                                    |  |  |
| <ul> <li>※1:アイソクロナ</li> <li>※2:すべての機器</li> <li>対応OS</li> <li>Windows 8 (7)</li> </ul>                                                                                                    | PCアダプタ:約8g                                                                                                    |  |  |
| ※1:アイソクロナ<br>※2:すべての機<br><mark>対応OS</mark><br>Windows 8 / 7                                                                                                    | PCアダプタ:約8g<br>-ス転送には対応しておりません。<br>器の動作を保証するものではありません。<br>/ / Vista SP2 / XP SP3(32bit)                                                                                                    |  |  |
| **1:アイソクロナ<br>**2:すべての機<br>対応OS<br>Windows 8 / 7                                                                                                    | PCアダプタ:約8g<br>-ス転送には対応しておりません。<br>器の動作を保証するものではありません。<br>/ / Vista SP2 / XP SP3(32bit)                                                                                                    |  |  |
| **1:アイソクロナ<br>**2:すべての機<br>対応OS<br>Windows 8 / 7<br>対応機種                                                                                                    | PCアダプタ:約8g<br>-ス転送には対応しておりません。<br>器の動作を保証するものではありません。<br>/ / Vista SP2 / XP SP3(32bit)                                                                                                    |  |  |
| <ul> <li>※1:アイソクロナ</li> <li>※2:すべての機</li> <li>対応OS</li> <li>Windows 8 / 7</li> <li>対応機種</li> <li>USBインターフョ</li> <li>PC/AT互換機(</li> </ul>                                                                                                    | PCアダプタ:約8g<br>- ス転送には対応しておりません。<br>器の動作を保証するものではありません。<br>- / Vista SP2 / XP SP3(32bit)<br>ス搭載の<br>ス搭載の                                                                                                    |  |  |
| <ul> <li>※1:アイソクロナ</li> <li>※2:すべての機</li> <li>対応OS</li> <li>Windows 8 / 7</li> <li>対応機種</li> <li>USBインターフェ</li> <li>PC/AT互換機(C</li> </ul>                                                                                                    | PCアダプタ:約8g<br>- ス転送には対応しておりません。<br>器の動作を保証するものではありません。<br>- / Vista SP2 / XP SP3(32bit)<br>- ース搭載の<br>- OS/V)、NEC PC98-NXシリーズ                                                                                                    |  |  |
| **1:アイソクロナ<br>**2:すべての機器<br>対応OS<br>Windows 8 / 7<br>対応機種<br>USBインターフュ<br>PC/AT互換機([C                                                                                                    | PCアダプタ:約8g<br>マス転送には対応しておりません。<br>器の動作を保証するものではありません。<br>7 / Vista SP2 / XP SP3(32bit)<br>ロース搭載の<br>NOS/V)、NEC PC98-NXシリーズ                                                                                                    |  |  |
| **1:アイソクロナ<br>**2:すべての機器<br>対応OS<br>Windows 8 / 7<br>対応機種<br>USBインターフェ<br>PC/AT互換機(IC<br>必須動作環境                                                                                                    | PCアダプタ:約8g<br>-ス転送には対応しておりません。<br>器の動作を保証するものではありません。<br>7 / Vista SP2 / XP SP3(32bit)<br>エース搭載の<br>10S/V)、NEC PC98-NXシリーズ                                                                                                    |  |  |
| <ul> <li>※1:アイソクロナ</li> <li>※2:すべての機</li> <li>対応OS</li> <li>Windows 8 / 7</li> <li>対応機種</li> <li>USBインターフラ</li> <li>PC/AT互換機(C</li> <li>必須動作環境</li> <li>Windows 8 /</li> <li>AleOLIA Core</li> </ul>                                                                                                    | PCアダプタ:約8g<br>マ気転送には対応しておりません。<br>器の動作を保証するものではありません。<br>2 / Vista SP2 / XP SP3(32bit)<br>ロース搭載の<br>NOS/V)、NEC PC98-NXシリーズ<br>2 7 / Vista SP2                                                                                                    |  |  |
| **1:アイソクロナ<br>**2:すべての機<br>ジネCOS<br>Windows 8 / 7<br><b>対応機種</b><br>USBインターフラ<br>PC/AT互換機(I<br><u>必須動作環境</u><br>Windows 8 /<br>1.6GHz Con                                                                                                    | PCアダプタ:約8g<br>マ気転送には対応しておりません。<br>器の動作を保証するものではありません。<br>7 / Vista SP2 / XP SP3(32bit)<br>ロース搭載の<br>10S/V)、NEC PC98-NXシリーズ<br>7 / Vista SP2<br>e Soloプロセッサ、メモリー1GB以上                                                                                       |  |  |
| <ul> <li>※1:アイソクロナ</li> <li>※2:すべての機</li> <li>対応OS</li> <li>Windows 8 / 7</li> <li>対応機種</li> <li>USBインターフラ</li> <li>PC/AT互換機(ロ</li> <li>必須動作環境</li> <li>Windows 8 /</li> <li>1.6GHz Corr</li> <li>Windows XP</li> </ul>                                                                                                    | PCアダプタ:約8g<br>-ス転送には対応しておりません。<br>器の動作を保証するものではありません。<br>7 / Vista SP2 / XP SP3(32bit)<br>ス搭載の<br>100S/V)、NEC PC98-NXシリーズ<br>                                                                                                    |  |  |
| **1:アイソクロナ<br>**2:すべての機<br>ジロのいちの<br>が応のS<br>Windows 8 / 7<br>対応機種<br>USBインターフラ<br>PC/AT互換機(ロ<br>び須動作環境<br>Windows 8 /<br>1.6GHz Corr<br>し.6GHz Ator                                                                                                    | PCアダブタ:約8g<br>-ス転送には対応しておりません。<br>器の動作を保証するものではありません。<br>' / Vista SP2 / XP SP3(32bit)<br>E-ス搭載の<br>10S/V)、NEC PC98-NXシリーズ<br>- 7 / Vista SP2<br>e Soloプロセッサ、メモリー1GB以上<br>SP3<br>mプロセッサ、メモリー512MB以上                                                        |  |  |
| *1:アイソクロナ<br>*2:すべての機<br>Windows 8 / 7<br>対応機種<br>USBインターフコ<br>PC/AT互換機(C<br>必須動作環境<br>Windows 8 /<br>1.6GHz Corr<br>Windows XP<br>1.6GHz Ator                                                                                                    | PCアダプタ:約8g<br>-ス転送には対応しておりません。<br>器の動作を保証するものではありません。<br>7 / Vista SP2 / XP SP3(32bit)<br>ス搭載の<br>100S/V)、NEC PC98-NXシリーズ<br>                                                                                                    |  |  |
| <ul> <li>※1:アイソクロナ</li> <li>※2:すべての機</li> <li>対応OS</li> <li>Windows 8 / 7</li> <li>対応機種</li> <li>USBインターフコ</li> <li>PC/AT互換機(I</li> <li>込須動作環境</li> <li>Windows 8 /</li> <li>1.6GHz Con</li> <li>Windows XP</li> <li>1.6GHz Ator</li> <li>※動画再生時:1.</li> </ul>                                                                                                    | PCアダブタ:約8g<br>マス転送には対応しておりません。<br>器の動作を保証するものではありません。<br>7 / Vista SP2 / XP SP3(32bit)<br>Cース搭載の<br>100S/V)、NEC PC98-NXシリーズ<br>7 / Vista SP2<br>e Soloプロセッサ、メモリー1GB以上<br>SP3<br>mプロセッサ、メモリー512MB以上<br>8GHz Core2 Duoプロセッサ                                  |  |  |
| <ul> <li>※1:アイソクロナ</li> <li>※2:すべての機器</li> <li>対応のS</li> <li>Windows 8 / 7</li> <li>対応機種</li> <li>USBインターフラ</li> <li>PC/AT互換機(C</li> <li>必須動作環境</li> <li>Windows 8 /</li> <li>1.6GHz Con</li> <li>Windows XP</li> <li>1.6GHz Ator</li> <li>※動画再生時:1.</li> <li>※</li> </ul>                                                                                                    | PCアダブタ:約8g<br>-ス転送には対応しておりません。<br>器の動作を保証するものではありません。<br>7 / Vista SP2 / XP SP3(32bit)<br>ス搭載の<br>100S/V)、NEC PC98-NXシリーズ<br>                                                                                                    |  |  |
| <ul> <li>※1:アイソクロナ</li> <li>※2:すべての機器</li> <li>対応のS</li> <li>Windows 8 / 7</li> <li>対応機種</li> <li>USBインターフラ</li> <li>PC/AT互換機(IC</li> <li>必須動作環境</li> <li>Windows 8 / 1.6GHz Cond</li> <li>Windows XP</li> <li>1.6GHz Ator</li> <li>※Windows The State State Sta</li></ul> | PCアダブタ:約8g<br>マ転送には対応しておりません。<br>器の動作を保証するものではありません。<br>7 / Vista SP2 / XP SP3(32bit)<br>C-ス搭載の<br>NOS/V)、NEC PC98-NXシリーズ<br>7 / Vista SP2<br>e Soloプロセッサ、メモリー1GB以上<br>SP3<br>nプロセッサ、メモリー512MB以上<br>8GHz Core2 Duoプロセッサ<br>モリー1GB以上<br>よっては対応していないことがあります。 |  |  |
| <ul> <li>※1:アイソクロナ</li> <li>※2:すべての機器</li> <li>対応0S</li> <li>Windows 8 / 7</li> <li>対応機種</li> <li>USBインターフラ</li> <li>PC/AT互換機(E</li> <li>Windows 8 / 1.6GHz Corr</li> <li>Windows XP</li> <li>1.6GHz Ator</li> <li>Windows XP</li> <li>1.6GHz Ator</li> <li>※1.6GHz Ator</li> <li>※1.6GHz Ator</li> <li>※1.6GHz Ator</li> <li>※1.77カードに</li> <li>※推奨動作環境(E)</li> </ul>                                                                                                    | PCアダブタ:約8g<br>-ス転送には対応しておりません。<br>器の動作を保証するものではありません。<br>/ / Vista SP2 / XP SP3(32bit)<br>ス搭載の<br>のくびし、NEC PC98-NXシリーズ<br>                                                                                                    |  |  |
| <ul> <li>※1:アイソクロナ</li> <li>※2:すべての機器</li> <li>対応OS</li> <li>Windows 8 / 7</li> <li>対応機種</li> <li>USBインターフラ</li> <li>PC/AT互換機(C</li> <li>必須動作環境</li> <li>Windows 8 / 1.6GHz Com</li> <li>Windows XP</li> <li>1.6GHz Ator</li> <li>※動画再生時:1.</li> <li>※ビデオカードに</li> <li>※推奨動作環境(<br/>ど、バフォーマン</li> </ul>                                                                                                    | PCアダブタ:約8g<br>-ス転送には対応しておりません。<br>器の動作を保証するものではありません。<br>/ / Vista SP2 / XP SP3(32bit)<br>ス搭載の<br>のく着載の<br>のくがし、NEC PC98-NXシリーズ<br>                                                                                                    |  |  |

製品仕様

| 1年間保証書                |                                                                               |  |  |  |
|-----------------------|-------------------------------------------------------------------------------|--|--|--|
| 品名                    | 名 ワイヤレスディスプレイ接続セット                                                            |  |  |  |
| 型番                    | GH-WD-HDMI                                                                    |  |  |  |
| 保証期間                  | ご購入から1年間                                                                      |  |  |  |
| お客様ご氏名                |                                                                               |  |  |  |
| お客様ご住所                |                                                                               |  |  |  |
| ご購入店、ご購入日<br>(販売店様捺印) | 販売店様へ<br>お客様へお渡しの際には、ご購入年月日、<br>責店名、ご住所、お電話番号をご記入の上、<br>ご捺印くださりますよう、お願いいたします。 |  |  |  |
| ■故障について               |                                                                               |  |  |  |

■ 広保に 2010 ● 広障やご使用 Lのご質問は、テクニカルサポートダイヤルへお電話いただくか、 弊社ホームページにあるサポート「各種お問い合わせ」やFAXでお問い合わせく ださい。● お問い合わせの前に、取扱題が理像や弊社ホームページにあるサポート「 よくあるご質問しをご用いてださい。● テクニカルサポートダイヤルの受付時間 は、予告なしに変更する場合があります。

## ■保証規定

■保証規定 ● 保護規定は、発証時間内の本製品に適用されます。●保証期間は、ご購入年月日から起算した発症時間内に関わます。●保証期間にで取扱説明書、バッケッジ等の記載 になった使用でな関ルた場合、解社にて高層質型いたします。●余保証書によっ、本製 品の使用に伴う事業利益の逸失.記憶媒体内プータの損失、開建装置の故障,損傷等に 対して弊北が責任を負うものではありません。●保証時間内であっても、次の場合は度 の対象人となります。1、保証書がない場合と、保証書にご供入を用日こ、門人店によ る記入期印かない場合、3取扱約増置、バッケージ等の記載に定った使用でない場合。 4.濃波、あるいは、再販された場合。5.落下、番琴、圧力、負荷といった外的要因による 敬滞、指側の場合。6.火災、地臓、落部、風水苦といった自然火災能による改康、損傷の増 合、7.満札、冬化の場合。8.記取扱約増置、バッケージ等の記載に定った使用でない場合。 4.濃波、あるいは、再販された場合。5.落下、番琴、圧力、負荷といった外的要因による 敬滞、指側の場合。7.満札、冬化の場合、8.本製品が超いたないたものなが見ていたのようなす。1. 生産豊善の互換性による名。4.全製語に営業人を引起いたり、外的要認した なるいは、弊社テクニカルリガートへに含額のし、用して自いたのみも方のです。1.The 地球ranty is valid only in JAPAN、●本保証書により、お客様の法律しの権利を割 関するものではありません。●経理 幅送についての注意は、経理ので使用した、で購入を引 あるいは、弊社テクニカルリガートへに含額のし、野社部定任所へお送りくたさい、出 基礎通行っておりません。2.記録媒体内データは、一切の保証をいたわなます。3.電話の接入の見いただいたものは返却いたしかねますので、お客様がで購入 本製品と一幅にお送りいたたいたものは返却いたでは、4.電込にあり最近が破損 した違う。弊社は慣任を負いかねますので、細胞には十分に注意し、遅迭もないて読みたり あり、透気が認うす。4.お、送りいただいた日製品はお違いいたしません。次の増合 1.空調入り目的がの認識による回覧はたり、2.分割、3.違が行われて いる事品、4.送のいたたい日報品はお違いしたしませ、0.余数時間によう同時品が確認 ためあります。4.8週に用助が防測定できない場合。2.分割、3.違が行われて 4.電入ものの記録、4.週とした自然のとないまつきない場合。4.定購中に 4.ご供入したます。4.場距には一切した違いたけを見たいます。4.実用的 4.ご供入体に目標品はお違いには、4.分割、4.3000年 4.ご供入を知らます。4.分割、4.2001年 4.ご供入したます。4.9世に目録による回覧が均衡度できない場合。4.2011年 4.ご供入したます。4.分割、4.0001年 4.ご供入したます。4.分割による回覧が存在。4.0001年 4.ご供入したます。5.2011年 4.ご供入したます。5.2011年 4.ご供入したます。5.2011年 4.ご供入したます。5.2011年 4.ご供入したます。5.2011年 5.2011年 5.2011

| サポート窓口                                                                                                    | グリーンハウス テクニカルサポート             |  |  |
|----------------------------------------------------------------------------------------------------|-------------------------------|--|--|
| テクニカルサポートダイヤル                                                                                                    | 03-5421-0580                  |  |  |
| 受付時間                                                                                                    | 10:00~12:00/13:00~17:00       |  |  |
|                                                                                                    | (土日祝日をのぞく弊社営業日)               |  |  |
| FAX                                                                                                    | 03-5421-2266 (24時間受付)         |  |  |
| ホームページ                                                                                                    | http://www.green-house.co.jp/ |  |  |
| ※本書の著作権は弊社に帰属し、内容の一部または全部を無断に転載することを禁<br>ます。※製品のデザイン、仕様は改良などにより、予告なして変更する場合があります<br>※本書の内容は、予告なして変更することがありますので、あらかじめこ了承くださし<br>※本書に記載の会社名や製品名は、各社の局様または登録商様です。※本書について<br>お気づきの点がありましたら、弊社サポート窓口へお問い合わせください。 |                               |  |  |